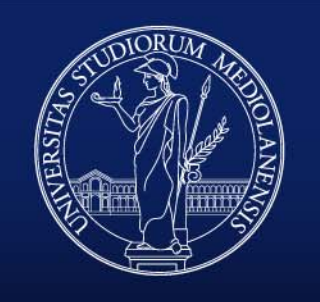

#### UNIVERSITÀ DEGLI STUDI DI MILANO

Direzione Segreterie Studenti

## InformaStudenti

Guida all'utilizzo del contact center online di Ateneo

## INDICE

- 1. Accedi alla piattaforma
  - Chi può accedere e come
  - Primo accesso per gli utenti esterni e studenti non attivi
  - Modifica lingua
- 2. Richiedi un servizio
  - Inviare una richiesta
  - Commenti, allegati e soluzione
  - Notifiche e storico delle mie richieste
- 3. Prenota un appuntamento

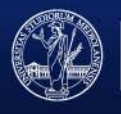

### ACCEDI ALLA PIATTAFORMA Chi può accedere e come

Possono accedere a InformaStudenti tutti coloro che:

- sono in possesso di credenziali assegnate dall'Ateneo (@studenti.unimi.it o @unimi.it)
- sono <u>registrati</u> al portale di Ateneo come utenti esterni

Per accedere, effettua il login con le credenziali di Ateneo o di registrazione:

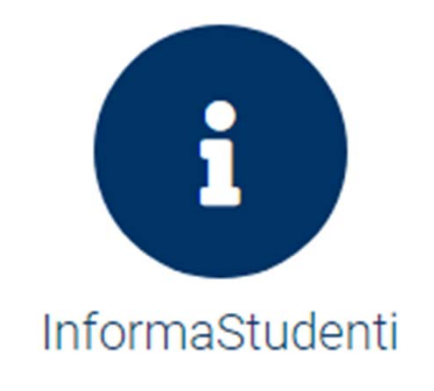

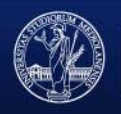

## PRIMO ACCESSO PER GLI UTENTI ESTERNI E STUDENTI NON ATTIVI

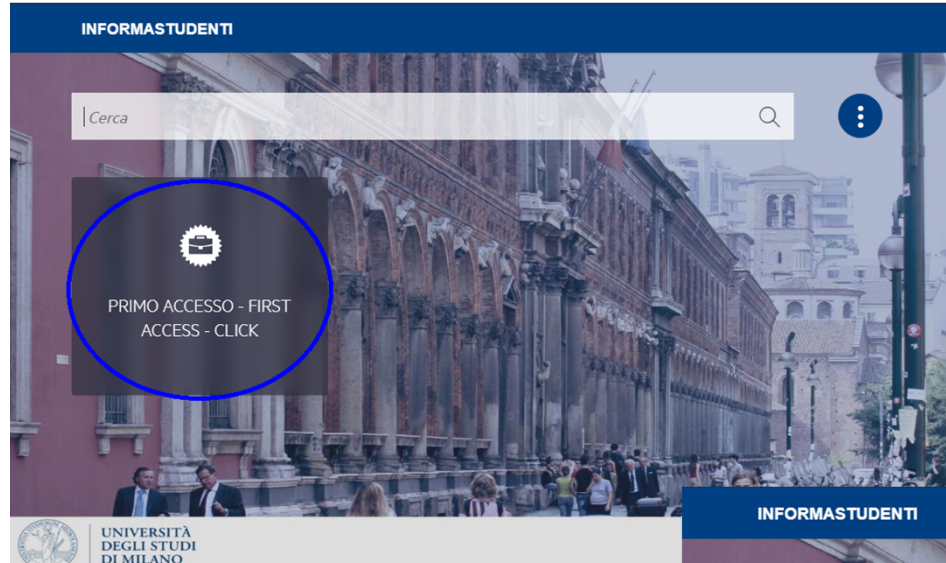

Solo per gli utenti esterni o gli studenti non attivi e solo per il primo accesso a InformaStudenti, è necessaria una breve procedura per il recupero dei dati dell'utente.

Per visualizzare i servizi a te dedicati, clicca su «Primo accesso» e segui le indicazioni della piattaforma.

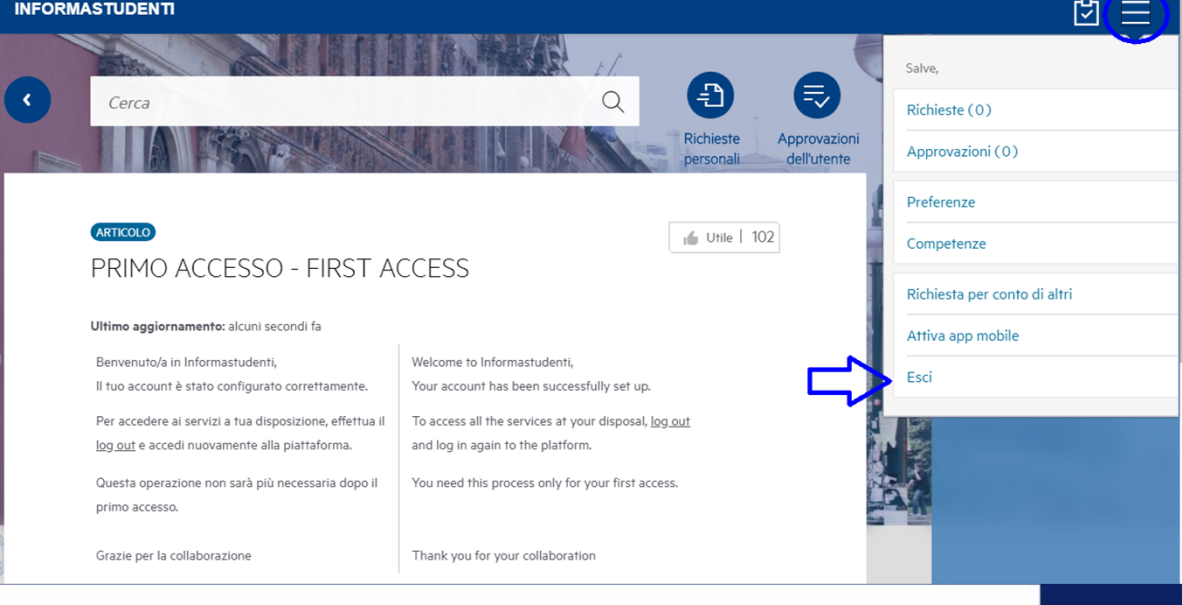

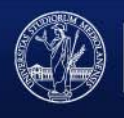

### **MODIFICA LINGUA**

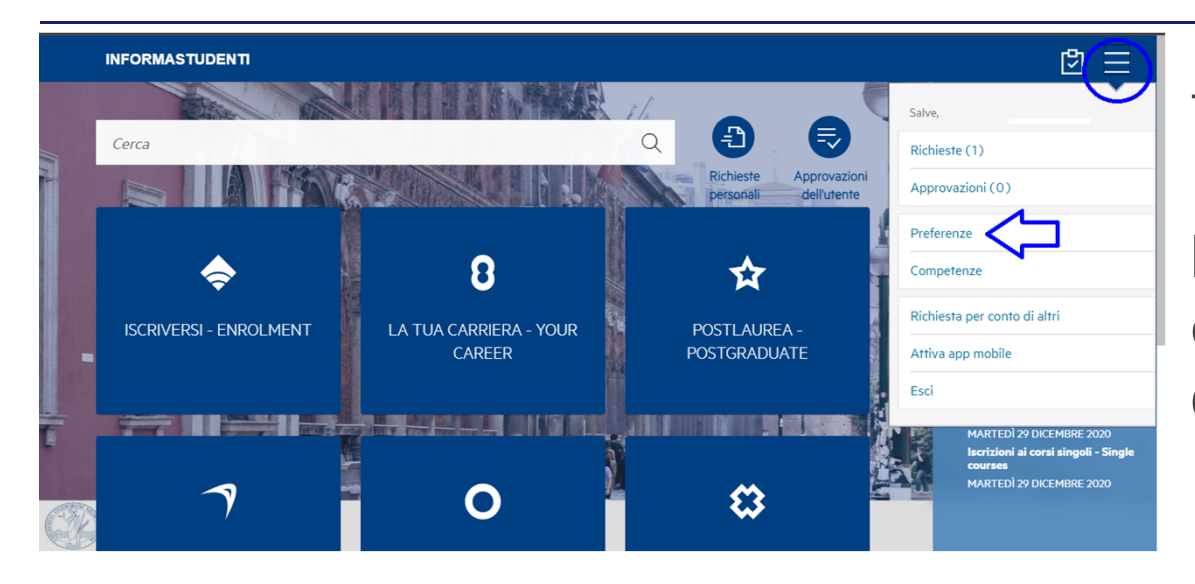

Tutti i servizi all'interno di InformaStudenti sono bilingue (italiano - inglese) e la piattaforma è disponibile in 19 diverse lingue.

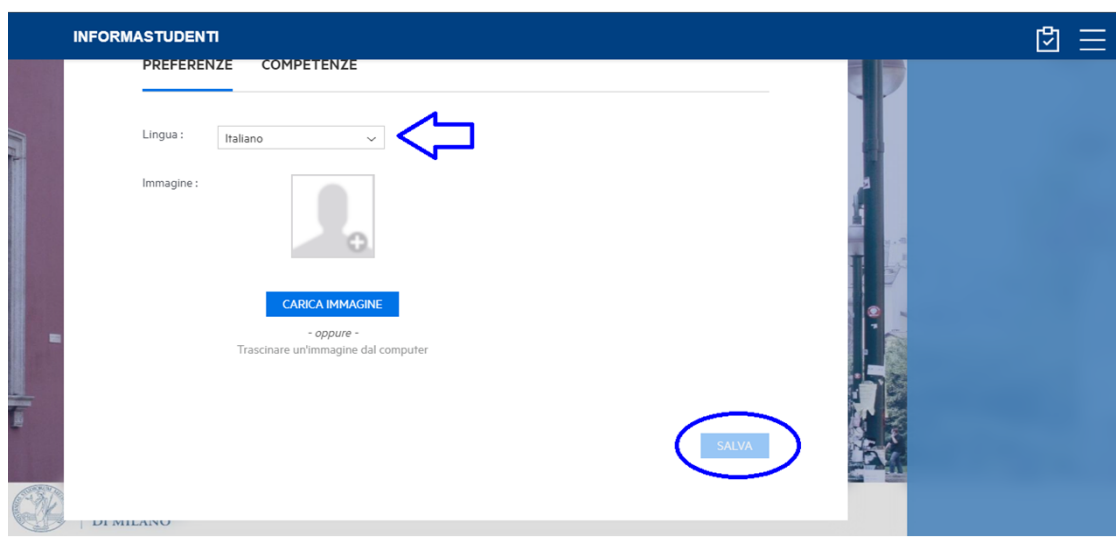

Per modificare la lingua di utilizzo, cliccare su «Preferenze» dal menù in alto a destra, selezionare la lingua preferita scegliendola dall'elenco e salvare in basso a destra.

Dalla schermata principale è possibile visualizzare e scegliere le categorie di servizi disponibili alla tua utenza.

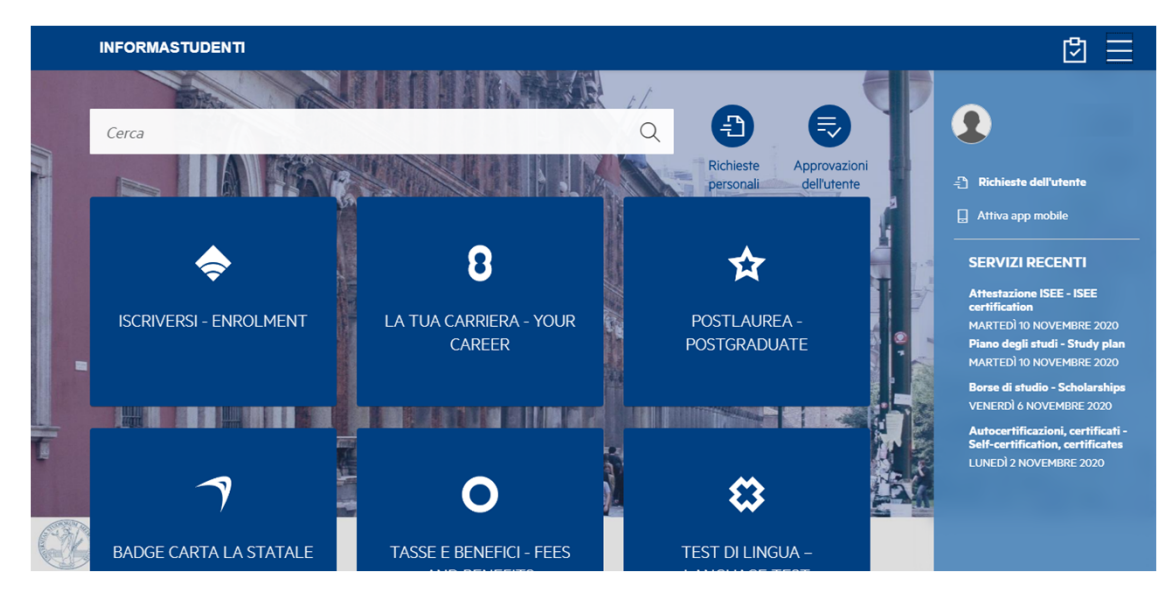

Se non sei certo/a della categoria alla quale appartiene il servizio che vuoi richiedere, puoi inserire una parola chiave nella barra di ricerca. Richieste inoltrate alla categoria errata verranno in ogni caso gestite.

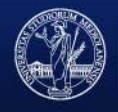

Una volta selezionata la categoria, potrai visualizzare e scegliere il servizio per il quale intendi inviare una richiesta.

|       | INFORMASTUDENTI                                                                                                    |                                                                                                    |
|-------|----------------------------------------------------------------------------------------------------|----------------------------------------------------------------------------------------------------|
|       | 8 LA TUA CARRIERA - YOUR CAREER<br>La tua carriera - Your career                                                                                                    | Attiva app mobile                                                                                                    |
| li di |                                                                                                    | SERVIZI RECENTI<br>Attestazione ISEE - ISEE<br>certification<br>MARTEDÌ 10 NOVEMBRE 2020                                |
|       | Autocertificazioni, certificati - Self-certification, certificates (SEGR - AUTOCERTIFICAZIONI, CERTIFICATI, DIPLOMA SUPPLEMENT - SELF-CERTIFICATION, RICHIEDI SERVIZIO CERTIFICATES, DIPLOMA SUPPLEMENT)                                                 | Piano degli studi - Study plan<br>MARTEDÌ 10 NOVEMBRE 2020<br>Borse di studio - Scholarships<br>VENERDÌ 6 NOVEMBRE 2020 |
|       | POPOLARI O POPOLARI O RICHIEDI SERVIZIO Il piano di studi è l'elenco delle attività formative (esami, laboratori e altre attività) che ogni studen                                                                                                    | Autocertificazioni, certificati -<br>Self-certification, certificates<br>LUNEDÌ 2 NOVEMBRE 2020                         |
|       | Esame di laurea - Graduation       POPOLARI O         (SEGR - LA TUA CARRIERA - YOUR CAREER)       RICHIEDI SERVIZIO         Per sostenere l'esame di laurea sono generalmente previsti almeno quattro appelli all'anno distribu       RICHIEDI SERVIZIO |                                                                                                    |
| Â     | Interrompere, sospendere, rinunciare - Interruption, suspension and withdr<br>(SEGR - LA TUA CARRIERA - YOUR CAREER)<br>Tutte le informazioni e la modulistica necessaria per l'interruzione, la sospensione e la rinuncia agli                          |                                                                                                    |
| C305  | Iscriversi agli esami - Sitting evams                                                                                                    |                                                                                                    |

Per ogni offerta di servizio è disponibile un breve testo descrittivo ed eventuali avvisi o avvertenze.

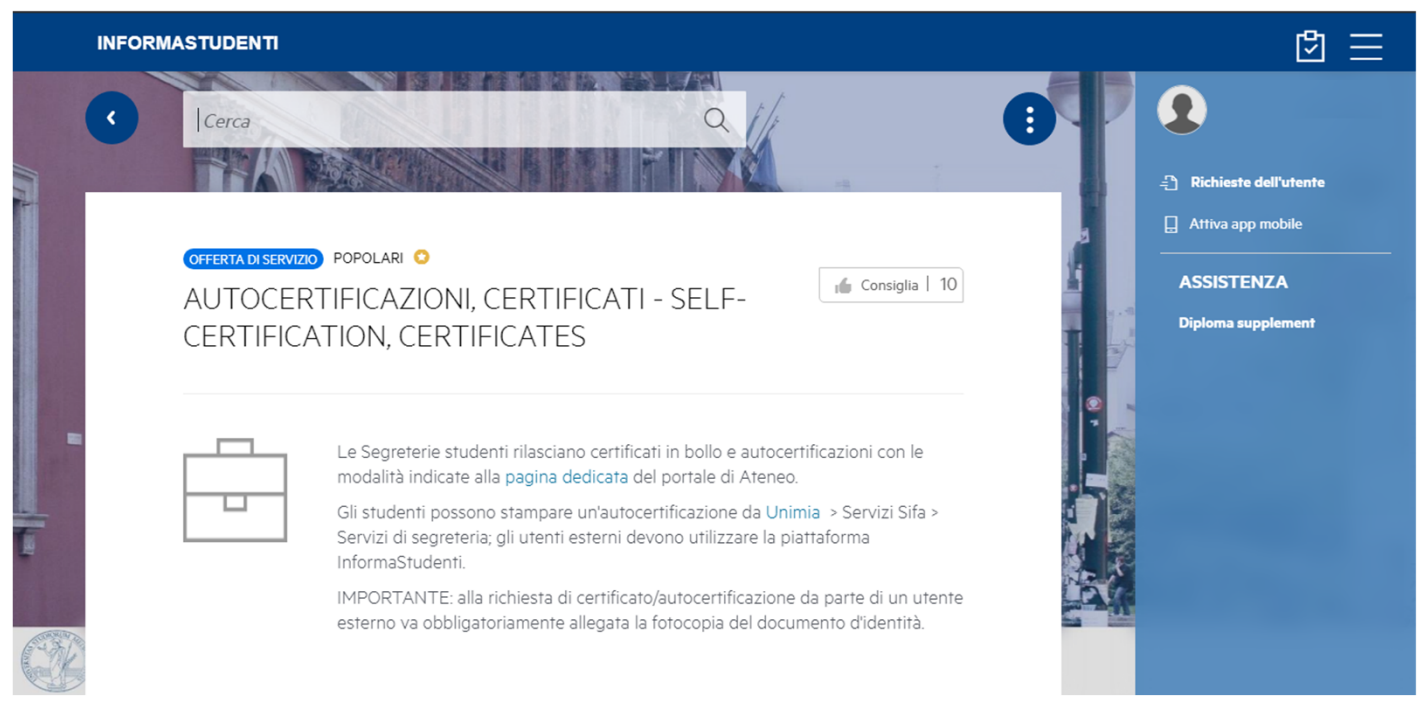

Prima di scrivere, leggi attentamente il testo: l'informazione che cerchi potrebbe trovarsi qui e una richiesta non correttamente inserita può allungare i tempi di risposta.

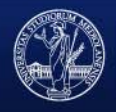

Sotto il testo descrittivo, è possibile inserire i dettagli della richiesta (titolo, eventuale matricola, descrizione della richiesta e allegati) e inviarla.

| INFO         | ORMASTUDENTI                                                                                                    |     | " ⊡ |
|--------------|----------------------------------------------------------------------------------------------------|-----|-----|
|              | DETTAGLI RICHIESTA                                                                                                    |     |     |
|              | Titolo *                                                                                                    |     |     |
|              |                                                                                                    |     |     |
|              | Gruppo *                                                                                                    |     |     |
|              | Studenti                                                                                                    | ~ E |     |
|              | Matricola *                                                                                                    |     |     |
|              | Descrizione                                                                                                    |     |     |
|              | <b>B</b> $I \cup A \leftarrow A \leftarrow \frac{1}{2}$ <b>:</b> Formato $\leftarrow$ <b>III</b> $\bigcirc$ <b>CP IV</b> |     |     |
|              |                                                                                                    | 1   |     |
| ( and        |                                                                                                    |     |     |
|              |                                                                                                    |     |     |
| T            |                                                                                                    |     |     |
|              | Aggiungi allegato                                                                                                    |     |     |
| A CONTRACTOR |                                                                                                    | -   |     |
| CAK.         |                                                                                                    |     |     |
| <b>R</b> A   |                                                                                                    |     |     |
| Direzio      | ERSITA DEGLI STUDI DI MILANO<br>one Segreterie Studenti e Diritto allo Studio                                            |     |     |

## RICHIEDI UN SERVIZIO Commenti, allegati e soluzione

Dal menù «Richieste personali» è possibile consultare le proprie richieste aperte e chiuse.

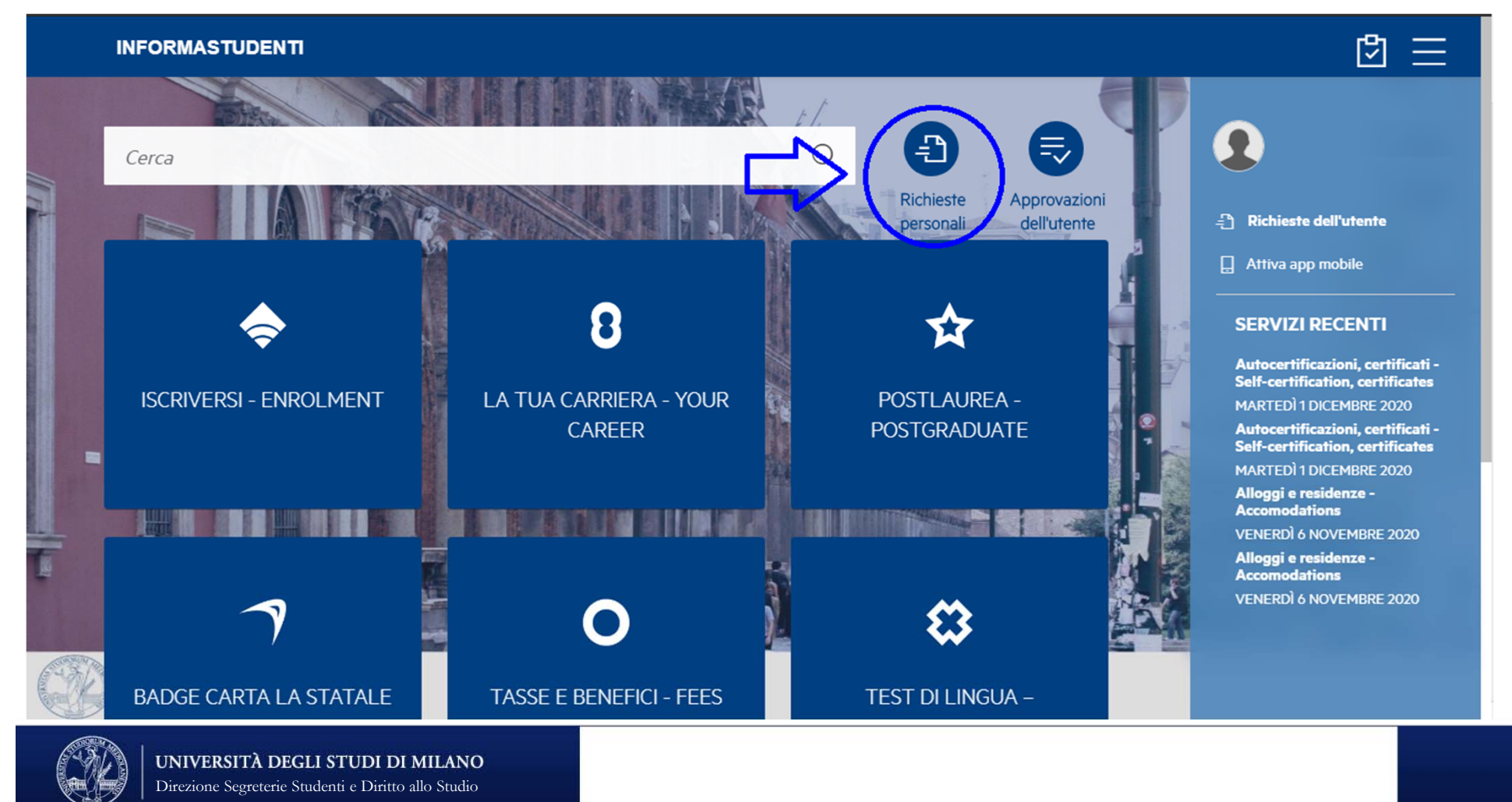

### RICHIEDI UN SERVIZIO Commenti, allegati e soluzione

|                                                                                                    | ً⊵                                                                                                    |
|----------------------------------------------------------------------------------------------------|----------------------------------------------------------------------------------------------------|
| Cerca Richiesta V Q                                                                                              | <ul> <li>Richieste dell'utente</li> </ul>                                                                                                   |
| RICHIESTE DELL'UTENTE                                                                                            | SERVIZI RECENTI                                                                                                    |
| APERTE (1) CHIUSE (11) SEGUITE (0) PUBBLICHE (0)                                                                 | Autocertificazioni, certificati -<br>Self-certification, certificates<br>MARTEDÌ 1 DICEMBRE 2020                                            |
| © lunedi 2 novembre 2020                                                                                         | Autocertificazioni, certificati -<br>Self-certification, certificates<br>MARTED 1 DICEMBRE 2020<br>Alloggi e residenze -<br>Accommentations |
| Vorrei ricevere un certificato di iscrizione.                                                                    | VENERDÌ 6 NOVEMBRE 2020<br>Alloggi e residenze -<br>Accemedations                                                                           |
| Gestione                                                                                                    | VENERDÌ 6 NOVEMBRE 2020                                                                                                    |
| INFORMASTUDENTI                                                                                                  | ₫ Ξ                                                                                                    |
| 538607   RICHIESTA DI SERVIZIO         Richiesta cetificato         I DI PROVA MANZI, DAVIDE (alcuni secondi fa) | Attiva app mobile                                                                                                    |
| Vorrei ricevere un certificato di isorizione.<br>Mostra dettagli completi. ~                                     |                                                                                                    |
| CHAT (O) ALLEGATI VISIBILITÀ                                                                                     |                                                                                                    |
|                                                                                                    |                                                                                                    |
| DEC DEC Aggiungi                                                                                                 |                                                                                                    |
|                                                                                                    |                                                                                                    |

In qualsiasi momento è possibile aggiungere un commento o un allegato a una richiesta aperta selezionandola dall'elenco «Aperte» del menù **«**Richieste personali»: non è necessario aprire più richieste sullo stesso argomento.

# RICHIEDI UN SERVIZIO Commenti, allegati e soluzione

Nella stessa schermata, è possibile vedere i commenti, gli allegati e la soluzione forniti dagli operatori di InformaStudenti per soddisfare la tua richiesta.

| INFORMASTU | DENTI                                                                                                    | r 🖸 🗄 |
|------------|----------------------------------------------------------------------------------------------------|-------|
| CHAT (4)   | ALLEGATI (2) VISIBILITÀ                                                                                                    |       |
|            | Aggiornamento di stato                                                                                                    |       |
|            | La richiesta è stata assegnata.<br>7 MINUTI FA                                                                                 |       |
| l<br>I     | Aggiornamento di stato                                                                                                    |       |
|            | Agente assistenza<br>Gentilmente compili e alleghi l'apposito modulo disponibile alla pagina Certificati e Autocertificazioni. |       |
|            | ्रमार्ग्स विद्य Commento utente                                                                                                |       |
| -          | In allegato il modulo di richiesta compilato                                                                                   |       |
|            | 2 MINUTI FA                                                                                                    |       |
|            | In allegato il certificato richiesto. ALCUNI SECONDI FA                                                                        |       |
|            |                                                                                                    |       |

**UNIVERSITÀ DEGLI STUDI DI MILANO** Direzione Segreterie Studenti e Diritto allo Studio

1

## RICHIEDI UN SERVIZIO Notifiche e storico delle mie richieste

Per tenerti aggiornato sullo stato delle tue richieste, riceverai una notifica via mail ogni volta che un operatore:

- prende in carico la tua richiesta
- aggiunge un commento
- fornisce una soluzione

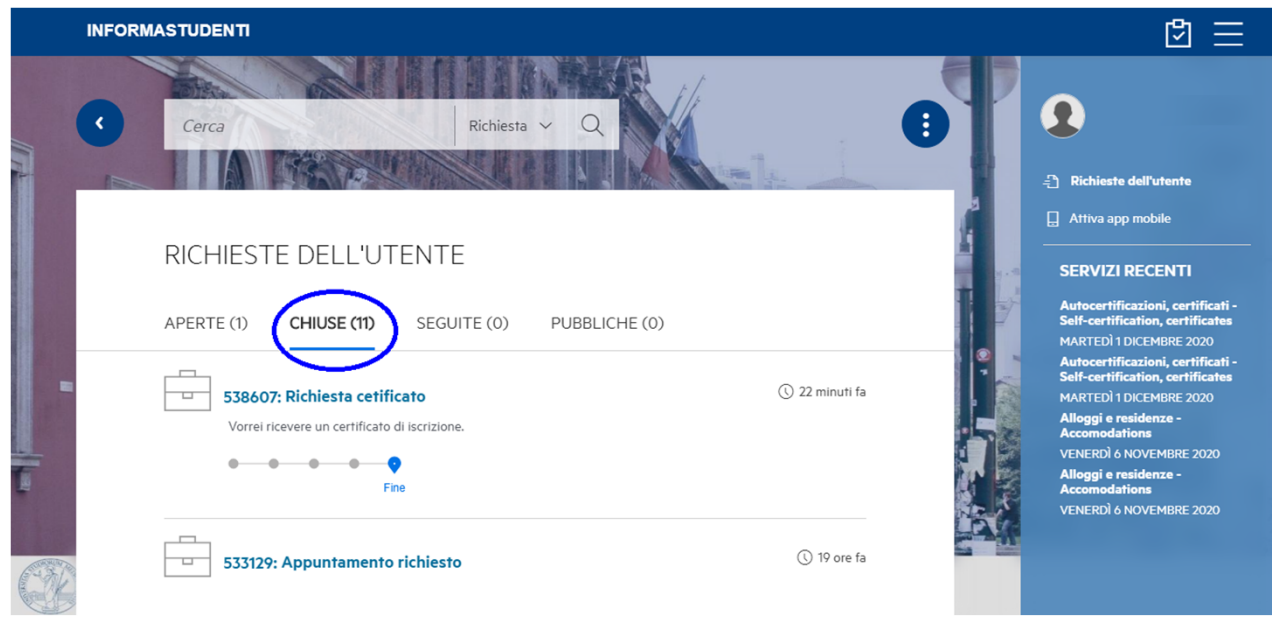

Puoi consultare lo storico delle tue richieste dal menù «Richieste personali» scegliendo l'elenco «Chiuse».

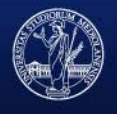

Per prenotare un appuntamento tramite InformaStudenti, seleziona nell'homepage la categoria «Appuntamenti».

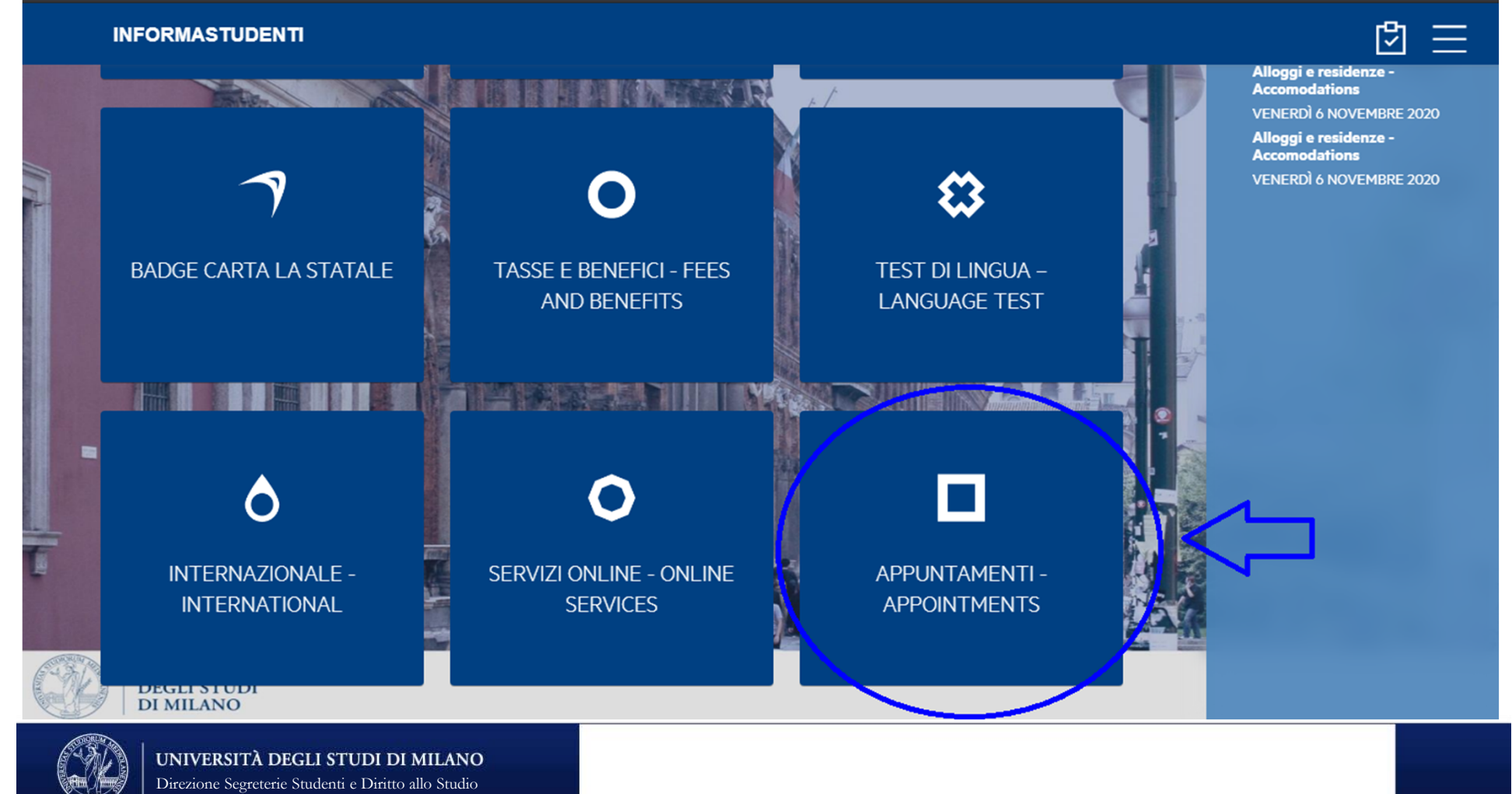

Nella pagina successiva, selezionare lo sportello desiderato, la modalità dell'appuntamento (in presenza o telematico) e l'argomento: in verde nel calendario compariranno gli orari disponibili.

| UNIVERSITÀ<br>DEGLI STUDI<br>DI MILANO              |                         |          |          |               | •        |          |          |
|-----------------------------------------------------|-------------------------|----------|----------|---------------|----------|----------|----------|
| Sportello"<br>Medicina, Chirurgia e Scienze Motorie | < > 30 nov – 6 dic 2020 |          |          |               |          |          |          |
| Tipo sportello'                                     | lun 30/11               | mar 1/12 | mer 2/12 | gio 3/12      | ven 4/12 | sab 5/12 | dom 6/12 |
| Presenza                                            | 13:30                   |          |          |               |          |          |          |
| Argomento '                                         |                         |          |          | 1240 - 1745   |          |          |          |
| Informazioni o problemi sulla carriera              | 13'45                   |          |          |               |          |          |          |
| Annulla                                             |                         |          |          | 1259 - 1255   |          |          |          |
|                                                     | 14                      |          |          | 14:00 - 14:05 |          |          |          |
|                                                     |                         |          |          | 14 05 - 14 10 |          |          |          |
|                                                     | 14:15                   |          |          | 24.10 - 24.25 |          |          |          |
|                                                     |                         |          |          | 1420 - 1425   |          |          |          |
|                                                     | 14:30                   |          |          | 1425-1430     |          |          |          |
|                                                     |                         |          |          | 14:35 - 14:40 |          |          |          |

Dopo aver selezionato l'orario, specificare nel campo descrizione il motivo dell'appuntamento, indicare un recapito telefonico (obbligatorio) e il contatto Teams (facoltativo) e caricare eventuali allegati.

|           | Medicina, Chirurgia e Scienze Motorie                            | 1t 💵 💥 |  |  |  |  |
|-----------|------------------------------------------------------------------|--------|--|--|--|--|
| Sportello | Informazioni o problemi sulla carriera                           |        |  |  |  |  |
| Medic     | Presenza - <i>Data: 03/12/2020 da ora 13:40 a ora 13:45</i>      |        |  |  |  |  |
| Tipo spoi | Descrizione*                                                     | 5/12   |  |  |  |  |
| Prese     | Descrizione                                                      |        |  |  |  |  |
| Argomer   |                                                                  |        |  |  |  |  |
| Inforn    |                                                                  |        |  |  |  |  |
| Annull    | Recapito telefonico" Contatto Teams"                             |        |  |  |  |  |
|           | Recapito telefonico Contatto Teams                               |        |  |  |  |  |
|           | Allegato                                                         |        |  |  |  |  |
|           | Trascina qui il file che desideri caricare oppure Seleziona file |        |  |  |  |  |
|           |                                                                  |        |  |  |  |  |
|           |                                                                  |        |  |  |  |  |
|           |                                                                  |        |  |  |  |  |
|           | Contermal Annul                                                  |        |  |  |  |  |

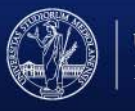

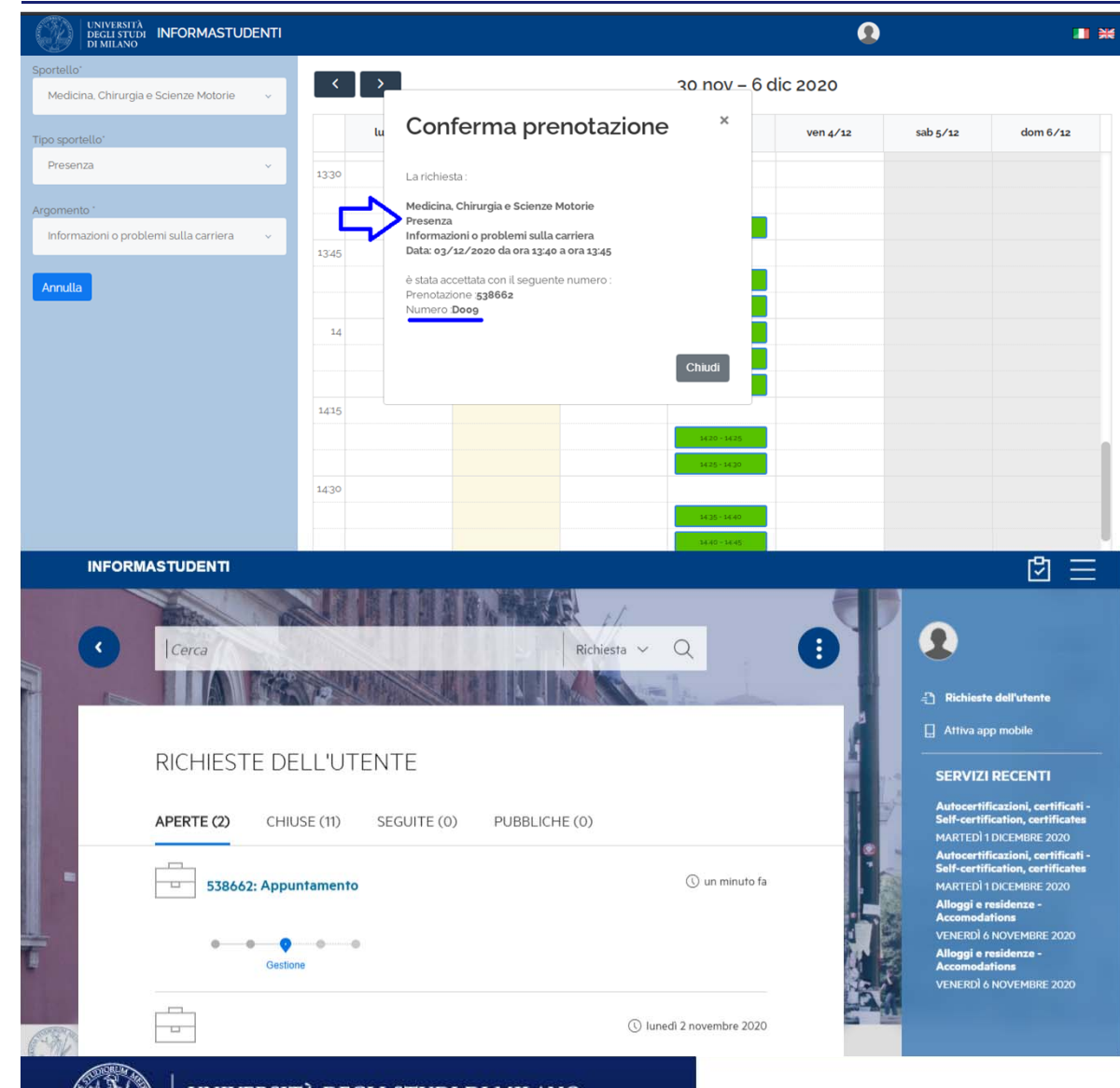

La schermata di conferma della prenotazione e la notifica che riceverai via mail contengono un riepilogo dei dati dell'appuntamento e il numero di prenotazione. Anche le richieste di appuntamento sono consultabili nel menù «Richieste personali» di InformaStudenti.